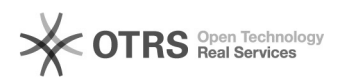

## Como cadastrar um ramal

## 18/05/2024 15:30:25

## Imprimir artigo da FAQ

|                                                                                                    |                                         |                     |                          | - |
|----------------------------------------------------------------------------------------------------|-----------------------------------------|---------------------|--------------------------|---|
| Categoria:                                                                                                    | Telefonia Pessoal::Procedimentos Comuns | Votos:              | 0                        |   |
| Estado:                                                                                                    | público (todos)                         | Resultado:          | 0.00 %                   |   |
|                                                                                                    |                                         | Última atualização: | Qua 31 Out 18:24:42 2018 |   |
|                                                                                                    |                                         |                     |                          |   |
| Problema (público)                                                                                                    |                                         |                     |                          |   |
| Como cadastrar um ramal para utilização do VoIP acadêmico?                                                                                                    |                                         |                     |                          |   |
|                                                                                                    |                                         |                     |                          |   |
| Solução (público)                                                                                                    |                                         |                     |                          |   |
| Primeiro você precisa configurar um ramal em seu IdUFSC. Para isso acesse sua<br>conta no IdUFSC, selecione o menu "VoIP" e na aba "Cadastrar Ramal" insira sua<br>senha do IdUFSC e escolha um e-mail (dentre os disponíveis que estão<br>cadastrados no CAGR/CAGP) para receber as notificações do serviço.<br>Agora acesse sua conta de e-mail (escolhida anteriormente) para ativar seu<br>ramal. |                                         |                     |                          |   |
| Clique no link de validação para ativar seu ramal.                                                                                                    |                                         |                     |                          |   |
| la tela que abriu você precisará informar seu nome de usuário e senha do<br>dUFSC.                                                                                                    |                                         |                     |                          |   |
| intrando com seu usuário e senha aparecerá esta tela, onde, no menu<br>Configurações", você deve criar uma senha de seis dígitos (apenas números)<br>Jara utilizar no programa de sua escolha para utilização do VoIP.                                                                                                    |                                         |                     |                          |   |
| Após cadastrar sua senha e conferir seu e-mail, salve as alterações.                                                                                                    |                                         |                     |                          |   |